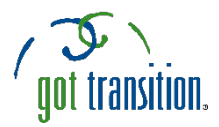

## Putting the "Medical ID" Feature on Android Phones

## Medical ID (Free) ICE Contacts

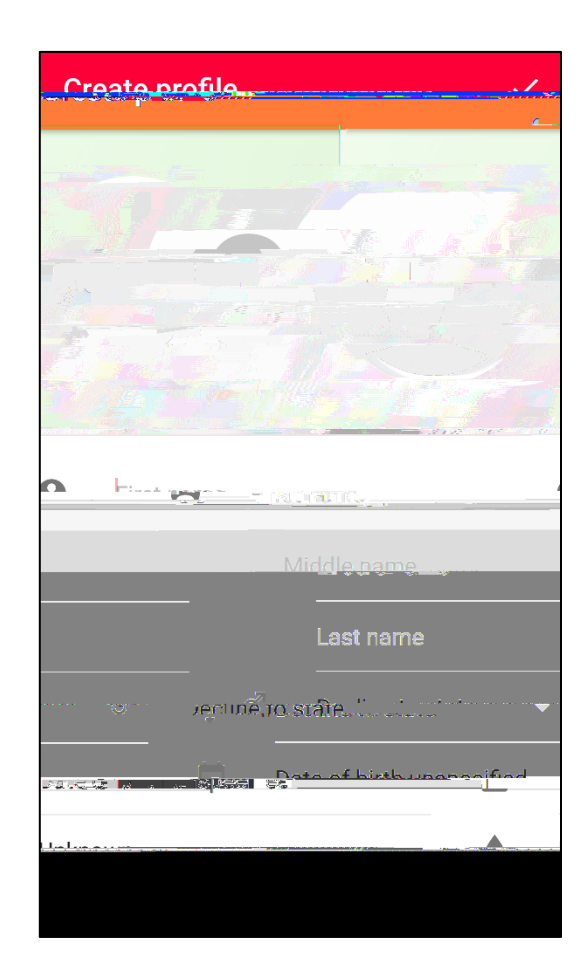

## SETTING UP YOUR MEDICAL ID

Medical ID (Free) ICE<sup>1</sup> Contacts.